# **ESET Tech Center**

Kennisbank > ESET PROTECT > Create a second administrator user in ESET PROTECT

## Create a second administrator user in ESET PROTECT

Anish | ESET Nederland - 2021-07-01 - Reacties (0) - ESET PROTECT

#### Issue

- Create a new user and grant access rights and permissions
- You are unable to perform an ESET PROTECT task because the option is unavailable
- I. Create a universal permission set
- II. Create a second administrator user

#### Details

Access rights in ESET PROTECT allow you to define which objects a given user can manage and which tasks that the user can carry out. For a more detailed look at how access rights function in ESET PROTECT, see the <u>ESET PROTECT User Guide</u>.

#### Solution

After a new installation of ESET PROTECT, no access rights are defined and the Administrator is the only user in the system. Follow the steps below to create a second administrator user with all access rights.

#### I. Create a universal permission set

1. Open the ESET PROTECT Web Console in your web browser and log in.

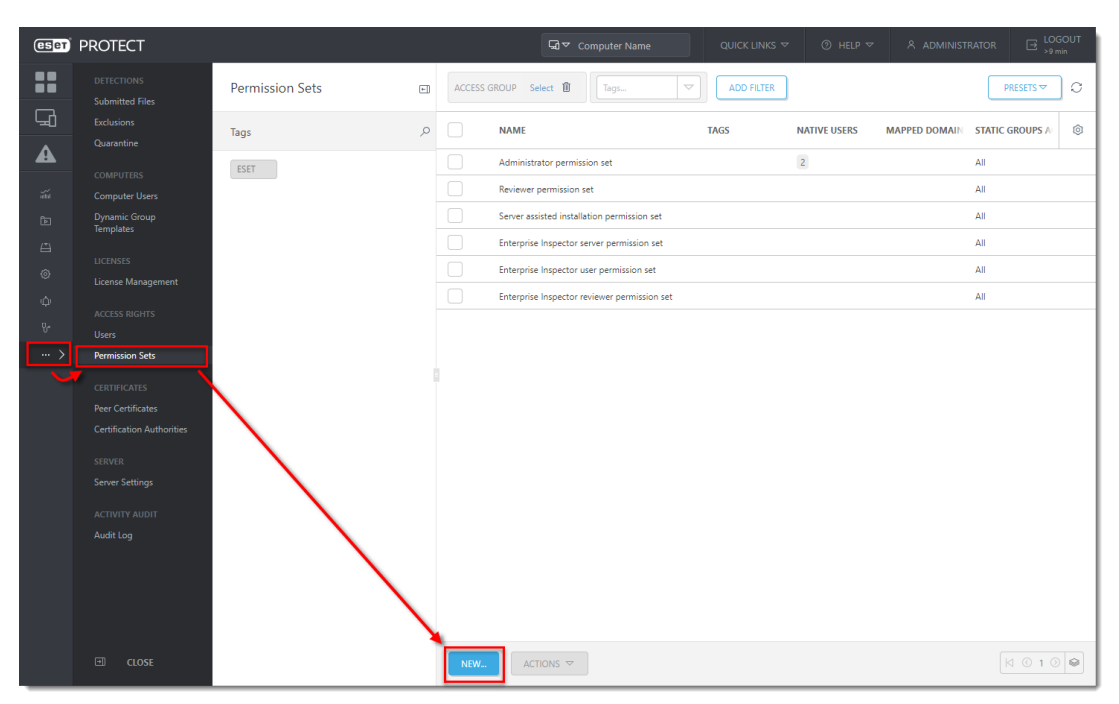

2. Click More  $\rightarrow$  Permission Sets  $\rightarrow$  New.

### Figure 1-1

3. Type a name for your new permission set; we recommend **Admin\_2**. The **Description** field is optional.

| CSet | PROTECT                                                                                                    |                                                                              |                                                                          | G ♥ Computer Name |   | B LOGOUT |
|------|----------------------------------------------------------------------------------------------------|------------------------------------------------------------------------------|--------------------------------------------------------------------------|-------------------|---|----------|
|      |                                                                                                    | New Permission Set                                                           |                                                                          |                   |   |          |
|      | Ecclusions<br>Quarantine<br>COMPUTERS<br>Computer Users<br>Dynamic Group<br>Hampiates<br>License Management<br>Access Richts<br>Users<br>Centrincarts<br>Recrossion Sets<br>Centrincarts<br>SERVER<br>Server Settings<br>AcTIVITY AUDIT<br>Audit Log | Basic<br>■ Static Groups<br>Functionality<br>User Groups<br>Users<br>Summary | Name       Admin_2       Description       Image: Tags       Select tags |                   | ] |          |
|      | CLOSE                                                                                                    |                                                                              | BACK CONTINUE                                                            | FINISH            |   |          |

Figure 1-2

4. Click **Static Groups** and click **Select**.

| (ESPT)    | PROTECT         |                              |                             |                                              |                              |     |  |
|-----------|-----------------|------------------------------|-----------------------------|----------------------------------------------|------------------------------|-----|--|
|           |                 | New Permission Set           |                             |                                              |                              |     |  |
| A         |                 | Basic                        | Please note that access     | rights chosen in next step will be applied o | on static groups selected be | low |  |
| айн<br>От | Computer Users  | A Static Groups              | Static groups               |                                              |                              |     |  |
| ē<br>4    | Templates       | Functionality<br>User Groups | A Select or Create new grou | p                                            |                              |     |  |
| ©         |                 | Users                        |                             |                                              |                              |     |  |
| Φ<br>V    |                 | Summary                      |                             |                                              |                              |     |  |
| >         | Permission Sets |                              |                             |                                              |                              |     |  |
|           |                 |                              |                             |                                              |                              |     |  |
|           | CLOSE           |                              | BACK                        | JE FINISH CANCEL                             |                              |     |  |

Figure 1-3

5. Select the **All** Static Group and click **OK**.

| Please select groups                     | ×   |
|------------------------------------------|-----|
| ✓ Type to search                         | ≈ ≈ |
|                                          |     |
| Lost & found                             |     |
| │ ✓ 🕅 Windows computers                  |     |
| V 🗈 Linux computers                      |     |
| │ ✓ 🕆 Mac computers                      |     |
| Computers with outdated modules          |     |
| Computers with outdated operating system |     |
| T Problematic computers                  |     |
| T Not activated security product         |     |
| │ ✓ 🕅 Mobile devices                     |     |
|                                          |     |
|                                          |     |
|                                          |     |
|                                          |     |
|                                          |     |
|                                          |     |
|                                          | CEL |

## Figure 1-4

6. Click **Functionality** and then click **Grant All Functionality Full Access**.

| eser                  | PROTECT                                                                                                    |                                                                            | দ্বি হু Computer Nar                                                                                                    | me     | Q                                                                                                    | JICK LINKS 🤝 | ⊘ HELP ⊽ | A ADMINISTRATOR | B LOGOUT |
|-----------------------|----------------------------------------------------------------------------------------------------|----------------------------------------------------------------------------|----------------------------------------------------------------------------------------------------|--------|----------------------------------------------------------------------------------------------------|--------------|----------|-----------------|----------|
|                       |                                                                                                    | New Permission Set                                                         |                                                                                                    |        |                                                                                                    |              |          |                 |          |
| <b>▲</b><br>3 0 0 3 4 | Courrantine<br>COMPUTERS<br>Computer Users<br>Dynamic Group<br>Templates<br>LICENSES<br>LICENSES<br>LICENSE Management<br>ACCESS RIGHTS | Basic<br>Static Groups<br>Functionality<br>User Groups<br>Users<br>Summary | Functionality Privileges<br>All Functionality ©<br>Clear Access<br>Grant All Functionality Read Only<br>Grant All Functionality Use Access<br>Grant All Functionality Full Access                                                                                                    |        |                                                                                                    |              |          |                 | ·        |
| ∿<br>… >              | Users<br>Permission Sets                                                                                                    | -                                                                          | Granted Functionality ③                                                                                                    | Read   | Use                                                                                                    | Write        |          |                 | - 1      |
|                       |                                                                                                    |                                                                            | Groups & Computers<br>Enterprise Inspector Administrator<br>Enterprise Inspector User<br>Permission Sets<br>Domain Groups<br>Native Users<br>Agent Deployment<br>Stored Installers<br>Certificates<br>Server Tasks & Triggers<br>Client Tasks<br>Dynamic Groups Templates<br>Encryption recovery<br>Reports and Dashboard<br>Policie<br>Send Email | Nead   | Use           V           V | Winte        |          |                 |          |
|                       | CLOSE CLOSE                                                                                                    |                                                                            | BACK CONTINUE FINISH                                                                                                    | CANCEL |                                                                                                    |              |          |                 |          |

7. Click **Finish** to save your changes.

Figure 1-5

#### II. Create a second administrator user

Create a secondary administrator user and keep the credentials for the master Administrator account secure so that there is always one account with full permissions to manage all other accounts. Follow the steps below to create a second administrator user with access to all groups and objects:

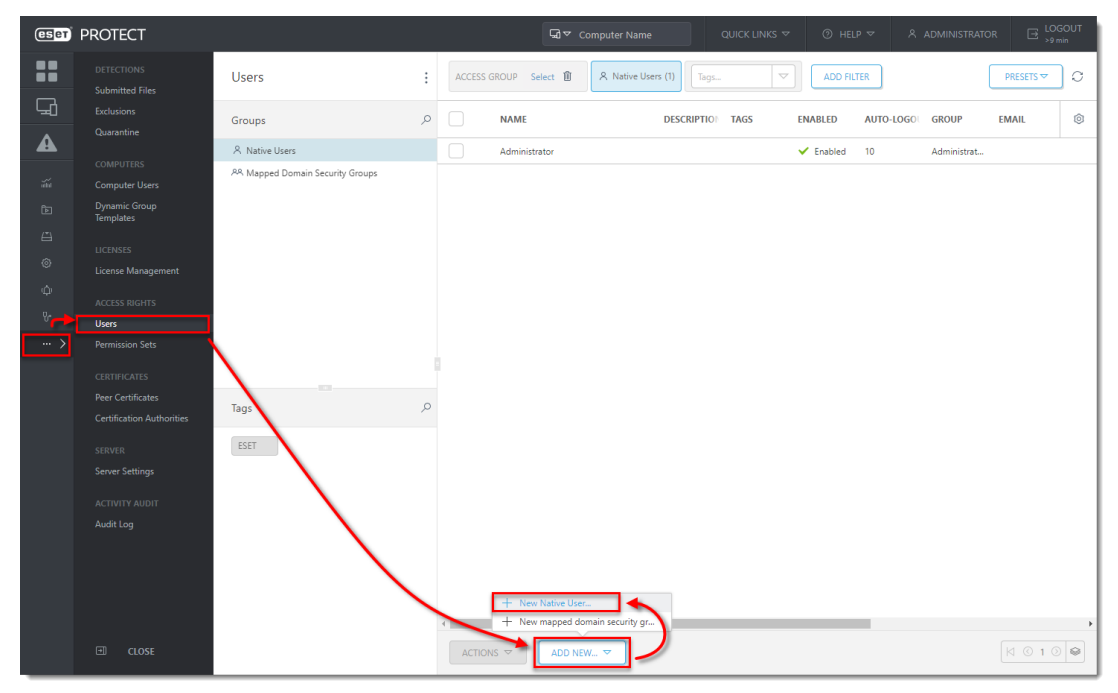

1. Click More → Users → Add new and click New Native User.

Figure 2-1

2. In the **Basic** section, name your new user **Admin\_2** to match the permissions set you created in section I and then click **Select** under **Home Group**.

| (cset) | PROTECT                    |                 | CUICK LINKS V O HELP V & ADMINISTRATOR | ∃ LOGOUT<br>>9 min |
|--------|----------------------------|-----------------|----------------------------------------|--------------------|
|        |                            | New Native User |                                        |                    |
| A      |                            |                 |                                        | *                  |
|        |                            | A Basic         | Basic                                  |                    |
|        |                            | Permission Sets | User                                   |                    |
|        | Dynamic Group<br>Templates | Summary         | Admin 2                                |                    |
|        |                            |                 | Admin_2                                |                    |
|        | LICENSES                   |                 | Description                            |                    |
|        |                            |                 |                                        |                    |
|        |                            |                 | Tage                                   |                    |
|        | Users                      |                 | Select taos                            |                    |
|        | Permission Sets            |                 |                                        |                    |
|        |                            |                 | A Home group                           |                    |
|        |                            |                 | Select                                 |                    |
|        | Certification Authorities  |                 | Set Password                           |                    |
|        |                            |                 |                                        |                    |
|        |                            |                 | A Password                             |                    |
|        |                            |                 |                                        |                    |
|        |                            |                 |                                        |                    |
|        |                            |                 | Contirm password                       |                    |
|        |                            |                 |                                        |                    |
|        |                            |                 | Show password                          |                    |
|        |                            |                 |                                        | -                  |
|        |                            |                 | BACK CONTINUE FINISH CANCEL            |                    |

Figure 2-2

3. Select the **All** Static Group and click **OK**.

| Please select a group X                    |
|--------------------------------------------|
|                                            |
|                                            |
| 🗅 Lost & found                             |
| ✓ I Windows computers                      |
| ✓ ☞ Linux computers                        |
| ✓ I Mac computers                          |
| T Computers with outdated modules          |
| T Computers with outdated operating system |
| T Problematic computers                    |
| T Not activated security product           |
| ✓ I Mobile devices                         |
|                                            |
|                                            |
|                                            |
|                                            |
|                                            |
|                                            |
|                                            |

## Figure 2-3

4. Type a secure password twice into the **Password** and **Confirm password** fields. Additional settings (password expiration, autologout time interval) are available in the Account section.

| eser | PROTECT                    |                   |                 | G 🗢 Computer Name   | QUICK LINKS 🗢 | ⊘ HELP ⊽ | LOGOUT     >9 min |
|------|----------------------------|-------------------|-----------------|---------------------|---------------|----------|-------------------|
|      |                            | New Native User   |                 |                     |               |          |                   |
| A    |                            |                   | Basic           |                     |               |          | -                 |
|      |                            | Basic             | User            |                     |               |          |                   |
| ай.  |                            | 9 Permission Sets | Admin_2         |                     |               |          |                   |
| Ð    | Dynamic Group<br>Templates | Summary           |                 |                     |               |          |                   |
| ≞    |                            |                   | Description     |                     |               |          |                   |
| 0    | LICENSES                   |                   |                 |                     |               |          |                   |
| φ    |                            |                   | Tags            |                     |               |          |                   |
| Q    |                            |                   | Select tags     |                     |               |          |                   |
| >    | Users<br>Permission Sets   |                   | Home group      |                     |               |          |                   |
| ŕ    |                            |                   | All             |                     |               |          |                   |
|      |                            |                   | Cot Docours     |                     |               |          |                   |
|      | Peer Certificates          |                   | Set Passwo      | ra                  |               |          |                   |
|      |                            |                   | Pareword        |                     |               |          |                   |
|      |                            |                   | Fassword        |                     |               |          |                   |
|      |                            |                   |                 |                     |               |          |                   |
|      |                            |                   | Confirm passwor | 4                   |               |          |                   |
|      |                            |                   |                 |                     |               |          |                   |
|      |                            |                   | Show paraword   |                     |               |          |                   |
|      |                            |                   | Show password   |                     |               |          |                   |
|      |                            |                   | •               |                     |               |          |                   |
|      |                            |                   | Account         |                     |               |          | -                 |
|      |                            |                   | BACK            | TINUE FINISH CANCEL |               |          |                   |

Figure 2-4

5. Click **Permission Sets**. Select the check box next to the **Admin\_2** permission set you created in section I above.

| eser | PROTECT                                                                                                    |                                     |                                                                                                    | LOGOUT<br>>9 min |
|------|----------------------------------------------------------------------------------------------------|-------------------------------------|----------------------------------------------------------------------------------------------------|------------------|
|      |                                                                                                    | New Native User                     |                                                                                                    |                  |
|      | Eclusions Quarantine CoMPUTERS Computer Usens Templates UCENSES UCENSES UCENSES UCENSES USENSES CENTRICATES Permission Sets CENTRICATES Perer Centificates CENTRICATES SERVER SERVER SER | Basic<br>Permission Sets<br>Summary | Please assign permission sets to native user:         ADD ALL       REMOVE ALL         Unassigned (Available) Permission Sets       Permission Sets Assigned to Native User "Admin_2"         Admin_2       Admin_2         A Admin_2       A Admin_2         A Admin_2       A Admin_2         A Excert scatter admination aver permission set       A Scoreger active of permission set         A Scoreger active of permission Set       Admin_2         Decede Permission Set       Admin_2         Permission Set       Red, Use, Write         Permission Sets       Red, Use, Write         Domain Groups |                  |
|      | I CLOSE                                                                                                    |                                     | Native Users     6     nead, USe, Write       BACK     CONTINUE     FINISH     CANCEL                                                                                                    | -                |

6. When you are finished making changes, click **Finish** to create the user.

Figure 2-5

After you have created a second administrator user, you can perform any of the ESET

PROTECT actions while logged in as this user.